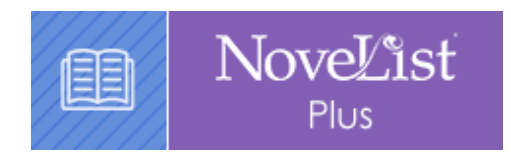

# **NoveList Plus**

December 2022

# **Getting Started**

#### What is NoveList Plus?

NoveList Plus is a comprehensive online readers' advisory resources for fiction and non-fiction for ages zero to adult. Wondering what book to read next? NoveList Plus can help!

## **Accessing & Searching**

## Logging On

- 1. Visit the library website and select **eResources**.
- 2. Select NoveList Plus.

3. Log in with your **library card barcode number** and **PIN number** (if you do not know your library **PIN number**, contact your local library).

4. Select NoveList Plus again.

#### Searching & Navigation

There are a number of ways to search on NoveList Plus.

- Use the Search bar at the top of the homepage.
- Browse collections on the homepage.
- Select a category from the Recommended Read Lists on the left hand side.
- Use the Quick Links tab at the top of the homepage to access various curated lists.

## **Read Alikes**

You can search for author and book read alikes. Simply enter an author or book title in the Search bar and click **Search**.

On the right hand side of an author or book page, you will see a list of read likes.

When searching for book read alikes, you can also select from various categories to find read alikes with specific aspects you enjoy.

## Search for More

| Genre Relationship fiction | Storyline     | Subject Buses Friendship Interpersonal relations                       |
|----------------------------|---------------|------------------------------------------------------------------------|
| Tone Amusing Heartwarming  | Writing Style | ☐ Jilted women<br>☐ Love<br>☐ Searching<br>☐ Senior men<br>☐ Strangers |
|                            | Character     | Search                                                                 |

Watch the NoveList Plus tutorial at my.nicheacademy.com/marigold/course/382.